## 學校常見問題集

Q1、新任文書組長,如何申請機關管理者權限。

A:請填寫機關權限異動申請單。專案網站

方式一:請至專案網站(<u>http://doc2.ntpc.gov.tw</u>) > 下載區 > 表單下載 > 下載機關權 限異動申請單,填寫完傳真至資訊中心。

或 (請擇一申請)

- 方式二:電子表單申請,登入公務雲(http://cloud.ntpc.gov.tw) > 左下角"個人設定" >權 限異動申請 >勾選二代公文 > 下一步 > 機關管理者。
- Q2、異動處室前,有未辦結公文,如何設定。 A:需辦理公文移交,將公文移交至新接任承辦人。 步驟一:請至表單作業:公文移交申請。
- Q3、承辦人未辦理移交公文,但已異動至新處室,如何設定。

A:請文書組長設定兼職,設定兼職原單位辦理未結公文。

- 步驟一:其他作業 > 代理人設定:兼職人員設定 > 新增 > 選兼職單位 >公務帳號> 賦予角色。
- 步驟二:文書組長設定完成,需請承辦人重新登入公文系統。

## 角色說明:兼職單位,請填原單位(異動前),使用者代碼:請填公務帳號 承辦人=承辦人角色,主任=單位科室主管角色,校長=陳核首長角色

- Q4、跨機關調職,如何設定。
  - A:需文書組長設定代理人,由代理人辦理未結公文。
  - 步驟一:機關系統維護 > 使用者維護 > 先查詢該公務帳號是否有效,若無效請先將 其公務帳號恢復有效。
  - 步驟二:其它作業 > 代理人:代理人員設定 > 新增 > 選被代理人(已調職人員),代理 人(新接任承辦人) > 代理時間 > 賦予角色

## 角色說明:承辦人=承辦人角色,主任=單位科室主管角色,校長=陳核首長

Q5、新進人員,如何設定。

A:文書組長賦予該新進人員角色。

- 步驟一:機關系統維護 > 使用者維護 > 輸入使用者代碼 > 勾選後點選修改 > 角色 欄位:賦予該角色。
- 可參閱線上教學影片: <u>http://doc2.ntpc.gov.tw/study.aspx /</u> 學校資料設定(4)角色 設定

## 角色說明:承辦人=承辦人角色,主任=單位科室主管角色,校長=陳核首長

- Q6、陳核長官異動,如何設定。
  - A:文書組長設定修改賦予人員。
  - 步驟一:機關系統維護 >職務資料維護>選單位查詢>修改賦予人員
  - 步驟二:預排流程設定>選擇異動單位>修改賦予人員
  - 可參閱 <u>http://doc2.ntpc.gov.tw/</u> 教育園地 / 操作手冊/ 職務及流程設定說明,第四 點說明。
- Q7、無法創簽稿、無法列印,該如何設定。
  - A:IE 設定值需重新設定。
  - 步驟一:請至專案網站(<u>http://doc2.ntpc.gov.tw</u>) > 下載區 > 軟體下載 >環境設定(信任 網站)
  - 步驟二:安裝前環境設定(信任網站(Silverlight\_THG),請將全部 IE 網頁關閉,再執行該環境設定元件(Silverlight\_THG),安裝完成後,再重新登入二代公文。
- Q8、自然人憑證如何於公務雲註冊及使用方法。
  - A:公務雲登入畫面 > 自然憑證登入 > 自然人憑證註冊。
- Q9、如何查詢目前公文現在在何處。
  - A:綜合查詢 > 進階查詢 > 輸入公文文號 > 點選下方:公文流程 >可用公文流程細 項查看,可查看目前公文在何處。
- Q10、新電腦該如何安裝公文程式(Silverlight)。
  - A:新電腦需安裝公文程式(Silverlight)及環設元件,請至專案網站 (<u>http://doc2.ntpc.gov.tw</u>)下載區 > 軟體下載 > Silverlight4.0, Silverlight 5.1(最 新版),環境設定(信任網站),共三個程式。安裝前,請將全部 IE 網頁關閉。
  - 步驟一:請先安裝 Silverlight 4.0
  - 步驟二:請先安裝 Silverlight 5.1(最新版)
  - 步驟三:環境設定(信任網站)
  - 步驟四:公文程式及環設元件安裝完成後,請重新登入,從公務雲登入請使用"自然人 憑證"登入。
- Q11、核判單位(校本部)長官要如何辦理公文?
  - A:因核判單位(校本部)長官是無法擔任承辦人辦理公文,如要辦理公文,需請文書組 長設定兼辦(要辦理公文的單位)才可辦理。
  - 步驟一:其他作業 > 代理人設定:兼職人員設定 > 新增 > 選兼職單位 >公務帳號> 賦予"承辦人"角色。
  - 步驟二:文書組長設定完成,需重新登入公文系統。

角色說明:兼職單位(請填需辦理的單位),使用者代碼:請填公務帳號